بسمەتعالى

راهنمای ایجاد اکانت Google Scholar :

۱. ابتدا به وبگاه http://scholar.google.com وارد شوید و گزینه My Citations را کلیک نمائید.

| 🐼 Google Scholar 🛛 🗙 📃         |                                                           | (-1-1-1-        |
|--------------------------------|-----------------------------------------------------------|-----------------|
| ← → C 🗋 scholar.google.com/sch | hp?hl=en                                                  | ☆ <b>=</b>      |
| Web Images More                |                                                           | Sign in         |
|                                | 🗁 My library 🕜 My Citations 🖾 Alerts 🔚 Metrics 🏟 Settings |                 |
|                                |                                                           |                 |
|                                | Google                                                    |                 |
|                                | ✓ Q                                                       |                 |
|                                | ● Articles (☑ include patents) ○ Case law                 |                 |
|                                | Stand on the shoulders of giants                          |                 |
|                                |                                                           |                 |
|                                |                                                           |                 |
|                                |                                                           |                 |
|                                |                                                           |                 |
|                                |                                                           |                 |
|                                |                                                           |                 |
|                                |                                                           |                 |
|                                | About Google Scholar All About Google                     | Privacy & Terms |

۲. چنانچه در گوگل، اکانت G-mail ندارید میتوانید از طریق گزینه Create an account ثبتنام کنید و سپس

با اکانت گوگل خود وارد شوید.

| וּ ⇒ C | ttps://accounts.google.com/ServiceLogin?sacu=1&continue=http%3A%2F%2Fscholar.google.com%2Fcitations%☆〗 |
|--------|----------------------------------------------------------------------------------------------------|
|        | Sign in to continue to Google Scholar Citations                                                        |
|        | Email<br>Password                                                                                      |
|        | Sign in Stay signed in Need help?                                                                      |
|        | Create an account                                                                                      |
|        | One Google Account for everything Google<br>8 M 📤 💌 🧟 🕨                                                |

| مرحله بعد برويد. | نمائيد و به | خود را وارد | قسمت، مشخصات | در این | ۳. |
|------------------|-------------|-------------|--------------|--------|----|
|------------------|-------------|-------------|--------------|--------|----|

| Images More            | paioohesh.pasteur@o                                                              | mail.co |
|------------------------|----------------------------------------------------------------------------------|---------|
| oogle                  |                                                                                  |         |
| blar                   | Step 1: Profile Step 2: Articles Step 3: Upda                                    | ites    |
| Track citatic          | ons to your publications. Appear in Google Scholar search results for your name. |         |
| Name                   | ن خود را به شکلی<br>۳۱/۱۳۰۱ - با ب                                               | ام کامل |
|                        | معالاتتان مشاهده<br>الاتتان مشاهده                                               | ده در ، |
| Affiliation            | ود وارد نمائید.                                                                  | مىث     |
|                        | For example: Professor of Computer Science, Stanford University                  |         |
| Email for verification | ایمیل آکادمیک                                                                    | آدرس    |
| Areas of interact      | را وارد نمائيد.                                                                  | خود     |
| Aleas of Intelest      | For example: Artificial Intelligence, Conservation Biology, Pricing Theory       |         |
| Homepage               |                                                                                  |         |
|                        | For example: http://example.edu/~yourname                                        |         |
|                        |                                                                                  |         |
|                        | Next step                                                                        |         |
|                        |                                                                                  |         |

- ۹. در صفحه بعد، فهرست گروهی از مقالات نگاشته شده توسط افرادی مشابه با نام شما را می بینید. بر روی add all . ۴. در صفحه بعد، فهرست گروهی از مقالاتی که مربوط به شماست یا بر روی see all articles کلیک نمایید تا پس از مشاهده و انتخاب، مقاله خود را به آن گروه اضافه کنید. اگر مقالات خود را در این گروهها ندیدید، بر روی articles search مشاهده و انتخاب، مقاله خود را به آن گروه اضافه کنید. اگر مقالات خود را در این گروهها ندیدید، بر روی articles در ادر این گروهها ندیدید، بر روی articles در ادر این گروه از مقالات خود را در یک نید این گروه از مقالات خود را در این گروه از می به مقالات خود را در یک کنید تا یک جستجوی معمولی در Google Scholar انجام شود، سپس مقالات خود را در یک زمان به آن اضافه کنید.
- ۵. پس از افزودن گروهی از مقالات، فهرست مقالات شما در زیر مشخصات شخصی شما میآید. این مقالات برحسب تعداد استناد مرتب می شوند.
  - ۶. جهت قابل رؤیت شدن صفحه برای دیگران، میبایست روی قسمت <u>Make my profile public</u> کلیک نمائید.